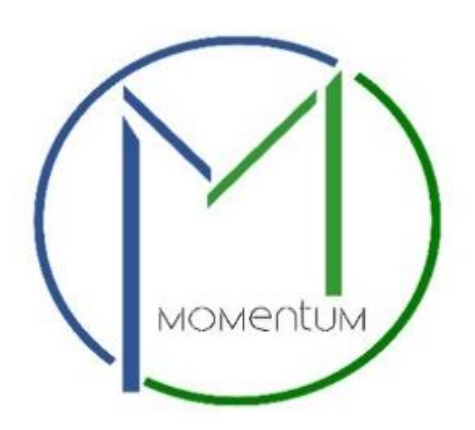

## Rental Housing Application Process User Manual

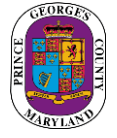

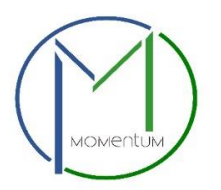

# **Rental Housing License Application**

Momentum's Rental Housing Licensing module is specifically designed for ease in processing rental housing licenses online. As a new user of Momentum, please find the following user guide to help in navigating the Rental Housing Licensing Application process.

Step 1- Visit the website <a href="https://momentum.princegeorgescountymd.gov">https://momentum.princegeorgescountymd.gov</a>

#### Step 2- Login

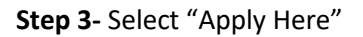

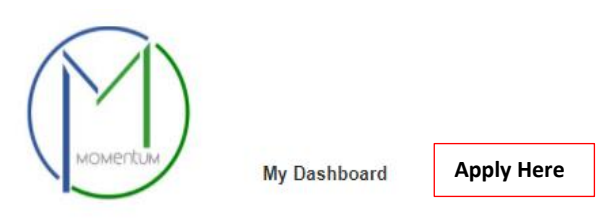

**Step 4-** Select your application type: Rental Property License or Short-Term Rental platform License.

| Licenses & Permits<br>Apply for a new license or permit, or renew an existing one.                                                                                                    |
|----------------------------------------------------------------------------------------------------|
| • Business and Rental Property Licensing<br>Click HERE to apply for a NEW Prince George's County Business License and Rental Property License. You can also RENEW an existing license that was issued prior to Momentum.                                                         |
| Business License                                                                                                    |
| Rental Property License                                                                                                    |
| Short Term Rental Platform License                                                                                                    |
| > Others<br>Click HERE to apply for a Bond Review Application for Motor Vehicle Repair Facility or Door To Door Solicitor and Miscellaneous Request (e.g. Duplicate Electrical License, Letter of<br>Good Standing)                                                              |
| > Trade Licensing<br>Click HERE to apply for an Apprentice license or reciprocating your Electrical License from the State or a local jurisdiction in Maryland where you passed an electrical exam. You can<br>also RENEW an existing license that was issued prior to Momentum. |
|                                                                                                    |

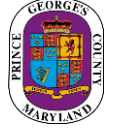

#### Please, read the instructions before proceeding to the next step.

| Instructions                                                                                                    | J |
|----------------------------------------------------------------------------------------------------|---|
| <b>PLEASE READ THE FOLLOWING INSTRUCTIONS BEFORE STARTING THE APPLICATION:</b><br>For the following areas, please <u>first</u> check your address to determine if your municipality license single family rentals before starting your application with DPIE.                                                                                         |   |
| <ul> <li>Berwyn Heights, Bowie, Brentwood, Capitol Heights, Cheverly, College Park, District Heights, Edmonston, Forest Heights, Greenbelt, Hyattsville, Landover Hills, Mount Rainier, New Carrollton, Riverdale Park, Seat Pleasant and University Park.</li> <li>We license <u>ALL</u> of Prince George's County for Short-Term Rental.</li> </ul> |   |

## **Application Information**

Step 5- Select your application category (new or renewal)

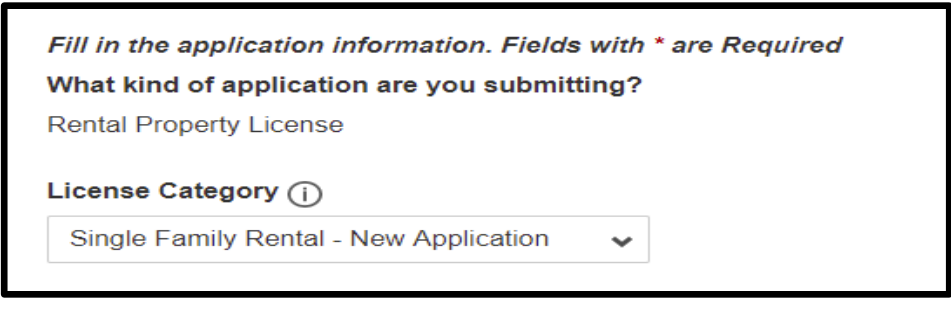

Step 6- Add your Tax Account # in the Application Address / Location Section

If you are applying for a Short-Rental Host, Single Family Rental or Multi Family Rental, then a tax account # is required. Please note that Tax Account # must be used instead of address. If **you do not know your tax account #**, you can find it by visiting: <u>SDAT Real Property Search</u>

• Click on the Add Address / Location Button

| Application Address/ Location ① | Add Address/ Location |
|---------------------------------|-----------------------|
|                                 | Location Details      |

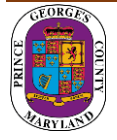

- Select the Search By: Tax Account # Option
- Enter Tax Account #
- Click Search (If match found, system will display Tax Account # in the Results section)
- Select your Tax Account # in the Results section and click on the Add Address / Location to associate the Tax Account # to your application.

| Add Primary Site      | ×                        | Add Primary Site             | × |
|-----------------------|--------------------------|------------------------------|---|
| Address Tax account # | Dir ①<br>Select V        | Type ① Address Tax account # |   |
| Street Name ()        | Select V                 | Enter tax account # ①        |   |
| Unit / Apt # ()       |                          | 7834                         |   |
| City ()               | Postal Code ()<br>Search | Clear All Search             |   |

#### Step 7- Click Save and Continue

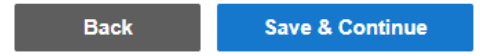

## **Application Fields**

Step 8- Application Form

Complete all required fields as listed on the application.

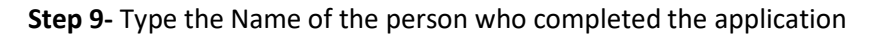

Type the Name of the Person Completed the Application \*

**Step 10 –** Enter your Prince George's County Registration # in the Registration # Section.

| Enter Your Prince George's County Registration # HERE:                                  | ^ |
|-----------------------------------------------------------------------------------------|---|
| Registration # (e.g. REG-XXXXX)                                                         |   |
| If you do not have a Registration #, please proceed to the REGISTER HERE section below. |   |

If you do not have a Registration # (**REG-XXXXX**), please proceed to the REGISTER HERE section for either an Individual **OR** a Company Registration. **DO NOT COMPLETE BOTH SECTIONS.** 

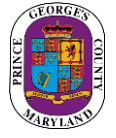

Step 11- Save and Continue

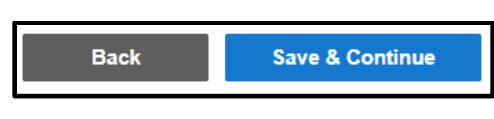

### **Review Application**

Step 12- Review Application and Submit

| Back | Submit |
|------|--------|
|      |        |

Step 13- You have received your Rental license number HOU-000-2020-XXX (example).

Click on the <u>HOU-000-2020-XXX</u> link to open the Rental License Record and continue to complete your application.

NOTE: YOUR APPLICATION IS NOT YET COMPLETE. YOU WILL NEED TO PAY YOUR FEES AND UPLOAD REQUIRED DOCUMENTS TO COMPLETE YOUR APPLICATION SUBMITTAL.

| Confirmation                                                                                                    |
|----------------------------------------------------------------------------------------------------|
| Thank You! Your record was submitted. Below is your record #. To view the details of your record, click on the hyperlink. |
| HOU-0022-2021-SER                                                                                                    |
|                                                                                                    |
| Record Type<br>Housing Rental                                                                                             |
|                                                                                                    |

Step 14- You will be asked to pay fees online (Credit Card or Check)

• Click the Pay Balance link and follow the instructions.

| MY FEES                 |                          |
|-------------------------|--------------------------|
| Total (paid and unpaid) | \$288.75 PAYMENT HISTORY |
| Unpaid Balance          | \$288.75 PAY BALANCE     |

Once fees are paid you will be redirected to your dashboard.

Please locate your license application to continue with the last step of the application process. Your application will be in the Upload Required Documents Milestone.

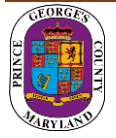

**Step 15-** From your dashboard, please locate your application and click on the View Details button. You will be asked to **upload** required documents and **confirm** that you have submitted them.

| view Details            | Details                                 | Status                        |                                                   | Fees    |
|-------------------------|-----------------------------------------|-------------------------------|---------------------------------------------------|---------|
| Rental Property License | <b>Sub-type</b><br>Single Family Rental | <b>Open</b><br>1 Pending Task | Current Milestone<br>Upload Required<br>Documents | No Fees |
| L HOU-0022-2021-SFR     |                                         | Issued Date                   | Next Renewal Date                                 |         |
|                         |                                         | Application Expires           | 5                                                 |         |

**Step 16-** Follow the steps to upload your attachments (if required) and submit your application.

| 1) The required documents must be attached and submitted before       | ore the application can be forwarded for review.                        |  |  |
|-----------------------------------------------------------------------|-------------------------------------------------------------------------|--|--|
| 2) To see the list of required document(s) please CLICK <u>HERE</u> . | 2) To see the list of required document(s) please CLICK <u>HERE</u> .   |  |  |
| 3) To attach a document, please go to the Attachments section         | elow and click on the "Add Attachment" button.                          |  |  |
| 4) Once all attachments have been uploaded, please check the I        | am ready to submit checkmark and click Save to submit your application. |  |  |

If your application Status says Processing and Current Milestone says Application Under Review, then your application has been successfully submitted to the Rental Housing Department for review. You will be notified via email if there is any additional information needed.

| Status (i) | Current Milestone (i)    |
|------------|--------------------------|
| Processing | Application Under Review |

**NOTE:** For questions regarding your rental license application please contact 301-883-6168 or email <u>dpierentallicenses@co.pg.md.us</u> )

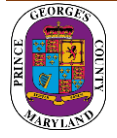